# FC2 ブログ操作ガイド

# 文教大学 健康栄養学部

| 1. FC2 ブログの登録                        | 2 |
|--------------------------------------|---|
| 1.1 仮登録                              | 2 |
| 1.2 ユーザ登録(本登録)                       | 2 |
| 1.3 ログイン後の操作                         | 3 |
| 1.4 ユーザ情報の入力                         | 3 |
| 1.5 テンプレートの選択                        | 4 |
| 1.6 登録完了                             | 4 |
| 2. FC2 ブログのログイン                      | 5 |
| 3. ブログの環境設定                          | 6 |
| 3.1 テンプレートを設定する                      | 6 |
| 3.2 記事の設定                            | 6 |
| 3.3 ホームページのメニューを作成する                 | 7 |
| 4. 記事(ページ)の作成                        | 8 |
| 4.1 ページに記事を作成する                      | 8 |
| 4.2 作成したページを修正する                     | 8 |
| 4.3 メニューに表示されている「記事数」を見えなくする         | 8 |
| 4.4 ページ下に表示されている「日付表示」を見えなくする(上級者向け) | 8 |
| 4.5 ページに画像(写真)を掲載する                  | 8 |

サンプルページ <u>http://eiyou2011000.blog41.fc2.com/</u>

# 1. FC2 ブログの登録

(※)以下の登録作業は、ネットワーク上の制限から PC 教室で全員一斉に作業できないため、 空き時間または自宅などで作業を行って下さい。

| ECO ブロガ    | 站计日文公会 | ナン記十日 |
|------------|--------|-------|
| FUZ / ロク – | 机柷豆琢   | を迭択   |
|            |        |       |

- 1.1 仮登録
  - ・自分のメールアドレスを登録する(学籍番号のアドレスでもよい)
  - ・メールが届いたら本登録する

|            | FC2トップ     Language                                                                                             |
|------------|----------------------------------------------------------------------------------------------------|
| ▶ FC2IDへルプ | 『FC2 ブログ』をご利用するためにFC2IDへの登録を行います。<br>町にFC2IDのマカウンをお告ちのマロトレップページからログインチズ                                         |
| ▶ 利用規約     | Wint Calleo アカックトをお行ってください。                                                                                     |
| ▶ お問い合わせ   | FC2IDへご登録される前に利用規約をお読みになり、同意の上、ご利用ください                                                                          |
|            |                                                                                                    |
|            | メールアドレスの入力                                                                                                    |
|            | 仮登録のメールを送信します。受信可能なメールアドレスを入力してください。<br>到着したメールに記載してあるURLをクリックすると、FC2ID本登録の画面へ進みます。                             |
|            | あなたのメールアドレン                                                                                                    |
|            | 兩角型距                                                                                                    |
|            |                                                                                                    |
|            | 下の画像にひらかなどカタカナで数字が書いてあります。それを6桁の半角数字で入力してください。<br>(文字が読みにくい時は <u>こちら</u> をクリックすると画像が変わります。)                     |
|            | in the the second second second second second second second second second second second second second second se |

- 1.2 ユーザ登録(本登録)
  - ・パスワード → 自分で管理できるパスワード (大学 PC のパスワードと同じでもよい)
  - ・秘密の質問の登録 → 適当な質問を選んで答えておく

| ブロフィールの入力                                       |                                              |                    |                   |
|-------------------------------------------------|----------------------------------------------|--------------------|-------------------|
| FC2IDの新規登録に必要な情報を入                              | 、力してください。情報はFC2ID登録後にも変更できます。                |                    |                   |
| メールアドレス                                         | eiyou2014haru@gmail.com                      |                    |                   |
| バスワード(6~16文字の英数字)<br>パスワード(確認)                  |                                              |                    |                   |
| 作生另月                                            | 選択してください                                     | JU 47 - 44         |                   |
| 秘密の質問の登録<br>秘密の質問を登録しておくと、バス<br>この項目は任意登録ですが、登録 | ワードを忘れた場合でもスピーディに仮ログインでき、再設定できます。<br>を推奨します。 | 登録終「後、—<br>(好きな名前で | ックネームを変更しておく ぎよい) |
| 秘密の質問                                           | 選択してください                                     |                    |                   |
| 質問の答え                                           | (译文字以上)                                      | プロファイル 変更          |                   |
| 生年月日                                            | ▼ 年 ▼ 月 ▼ 日                                  | ニックネーム             | bxn11xxx          |
| 郵便番号                                            | (ハイフ: 無しで入力。例:7654321)                       | 性别                 | 男性                |
| ※生年月日と郵便番号は本人確認                                 | 四の際に必要になりますので正しく入力してください。                    | 職業                 | 選択してください          |
|                                                 |                                              | 居住国                | 選択してください          |
|                                                 | () 登録                                        | 都道府県               | 選択してください・         |
|                                                 |                                              | ブロマガの購読通知メール設定     | メール通知を受け取らない      |
|                                                 |                                              |                    | 変更リセット            |

# 1.3 ログイン後の操作

最初のログイン後にブログのサービス追加をクリックする

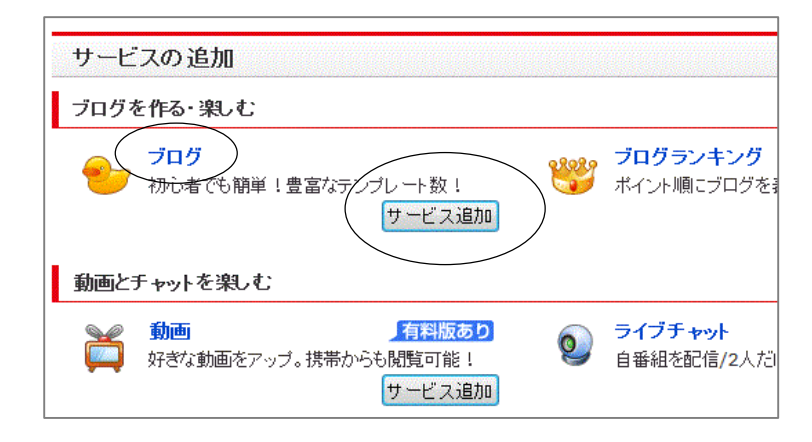

## 1.4 ユーザ情報の入力

- ・ブログ ID → ブログページのアドレスとして使われる (一度登録したら変更できないので注意!)
- ・ブログタイトル、ブログジャンルは適当に設定してよい(あとから変更できる)

| ユーザー情報の入                                   | カ ユーザー登録の完了                                                                                                    |
|--------------------------------------------|----------------------------------------------------------------------------------------------------|
| 以下の入力フォームに必要事項を                            | を全て入力してください。                                                                                                    |
| メールアドレス                                    | eiyou2014haru@gmail.com                                                                                                    |
| <b>プログID</b><br>(3~20文字 半角英数小文字)<br>例:blog | ご入力いただいたご希望 I D: bxn11xxx は使用することができま<br>す。<br>bxn11xxx<br>URLは http://プログID.blog.fc2.com/ になります。<br>登録後のブログIDの変更はできません。<br>使用可能かチェックする                   |
| プロ <b>グタイトル</b><br>(全角1~40文字)              | 栄養情報ブログ おすすめ献立<br>フログ <del>」で表示するあなたの</del> プログのタイトルです                                                                                                    |
| プログジャンル                                    | ジャンル: 趣味・実用<br>サブジャンル: クッキング<br>*アグルト、出会い系関連サイトを作成する場合は必ず「アグルト」を選択するようにして下さい。適切に設定しなかった場合、アカウント凍結の対象となります<br>*『アフィリエイト』、『アグルト』カテゴリを選択した場合、後から変更することは出来ません |
| ニッ <b>クネーム</b><br>(全角1~20文字)               | bxn11xxx<br>プログ上で表示するニックネームです                                                                                                    |

# 1.5 テンプレートの選択

「左側メニュー」の中から好きなデザインを1つ選ぶ。

(あとから変更ができるので、ここでは適当に選んでおく)

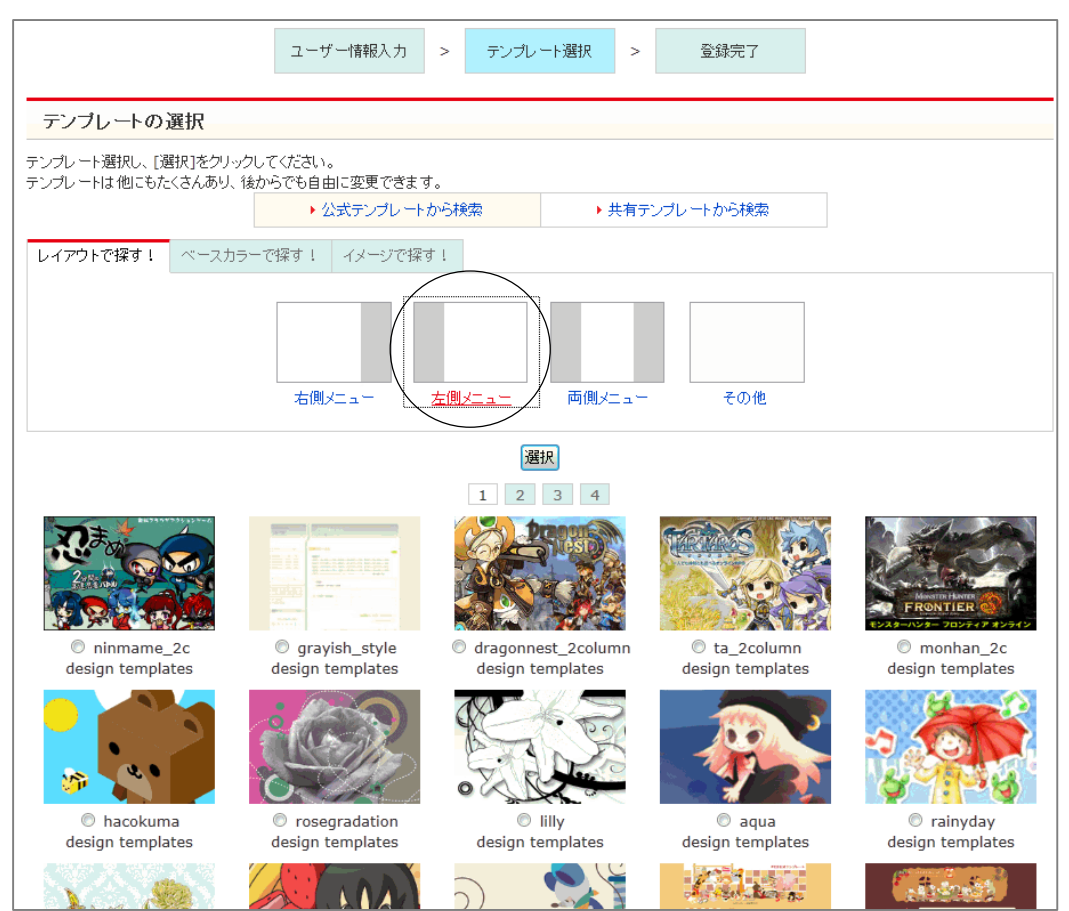

## 1.6 登録完了

| ユーザー登録完了<br>ユーザー登録が完了しまし      | ユーザー登録完了<br>ユーザー登録が完了しました!                               |  |  |  |  |
|-------------------------------|----------------------------------------------------------|--|--|--|--|
| ご登録いただいているメール<br>あなたの情報は下記になり | レアドレスにブログの 情報を送信しました。<br>ます。                             |  |  |  |  |
| ブログURL                        | http://b2nxxx.blog.fc2.com/<br>→月々 300円でお好きなドメインに変更できます! |  |  |  |  |
| ブログID                         | b2nxxx                                                   |  |  |  |  |
| ブログタイトル                       | 栄養情報 おすすぬ 献立                                             |  |  |  |  |
| ニックネーム                        | eiyou2013                                                |  |  |  |  |
| ブログの説明                        |                                                          |  |  |  |  |
|                               |                                                          |  |  |  |  |
|                               | これが自分のブログアドレスになる                                         |  |  |  |  |

# 2. FC2 ブログのログイン

①ログイン画面から、メールアドレス(またはブログ ID)とパスワードを入力する

| FC2                                         |     |
|---------------------------------------------|-----|
| ブログ管理画面へログインします。ログイン情報                      | を入力 |
| メールアドレス/ブログID:<br>パスワード:                    |     |
| <ul> <li>ログイン</li> <li>ログイン状態を維持</li> </ul> |     |

②「登録済サービス名」の選択画面が出たら「FC2 ブログ」の「管理画面」をクリックする

| 📱 ようこそ eiyou2011000さん |          |          |      |
|-----------------------|----------|----------|------|
|                       |          |          |      |
| ▶ FC2IDホーム            | 登録済サービス名 | 管理画面     | 登錄解除 |
| ▶ サービス追加              | FC2 ブログ  |          | ×    |
| ▶ FC2IDの編集            |          | $\smile$ |      |

③ブログ管理画面「メニュー」

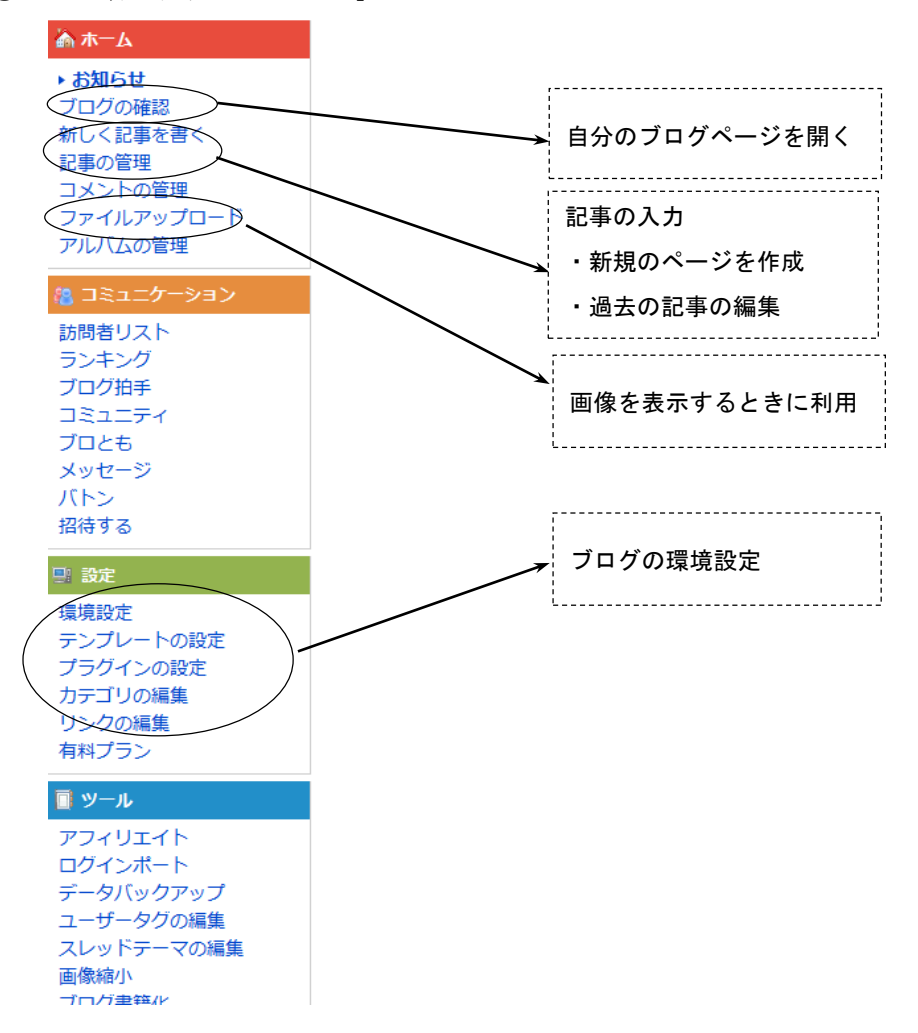

## 3. ブログの環境設定

## 3.1 テンプレートを設定する

「設定」-「テンプレートの設定」-「公式テンプレート追加 (PC 用)」

🔜 テンプレート管理

| PC用          | テンプレート管理 | 公式テンプレート追加 | 共有テンプレート追加 | 共有申請·管理 |
|--------------|----------|------------|------------|---------|
| 携帯用          | テンプレート管理 | 公式テンプレート追加 | 共有テンプレート追加 | 共有申請·管理 |
| スマートフォ<br>ン用 | テンプレート管理 | 公式テンプレート追加 | 共有テンプレート追加 | 共有申請·管理 |

- ・2カラム形式から選択するとよい(「2カラム(左)」or「2カラム(右)」で検索する)
- ・「詳細」-「プレビュー」で気に入ったら「ダウンロード」する(何個追加してもよい)
- ・適用ボタンをクリック後、「ブログの確認」で適用されていることを確認する

| 適用      | テンプレート名/プレビュー | プ <del>ラ</del> ゲイン<br>対応 | HTML<br>CSS | 複製 | 削除 |
|---------|---------------|--------------------------|-------------|----|----|
| $\odot$ | business-u1   | 0                        | 編集          | 複製 | ×  |
|         | color         | 0                        | 編集          | 複製 |    |
| 0       | ohtan         | 0                        | 編集          | 複製 | ×  |
| 0       | rock          | 0                        | 編集          | 複製 | ×  |

## 3.2 記事の設定

- 「設定」ー「環境設定」ー「ブログの設定」
  - ・記事の表示件数→すべて「1」にする
     (記事1本を1ページに表示させる)
  - ・画像高速表示の設定(広告の設定) →「利用しない&広告を表示しない」にする

|            | 表示件数(1~30件) | 表示順    |
|------------|-------------|--------|
| 最新記事一覧     | 1 (#        | 新しい順 👻 |
| 記事(ページ別)   | 1 件         | 新しい順・  |
| 記事(携帯ページ)  | 1 供         | PCと共通  |
| 記事(月別)     | 1 件         | 新しい順 ▼ |
| 記事(カテゴリ別)  | 1 件         | 新しい順 👻 |
| 記事(検索結果)   | 1 件         | 新しい順 👻 |
| 記事(タグ検索結果) | 1 (#        | 新しい順 👻 |
| RSSの<br>設定 | 1 (#        | 全文表示 ▼ |

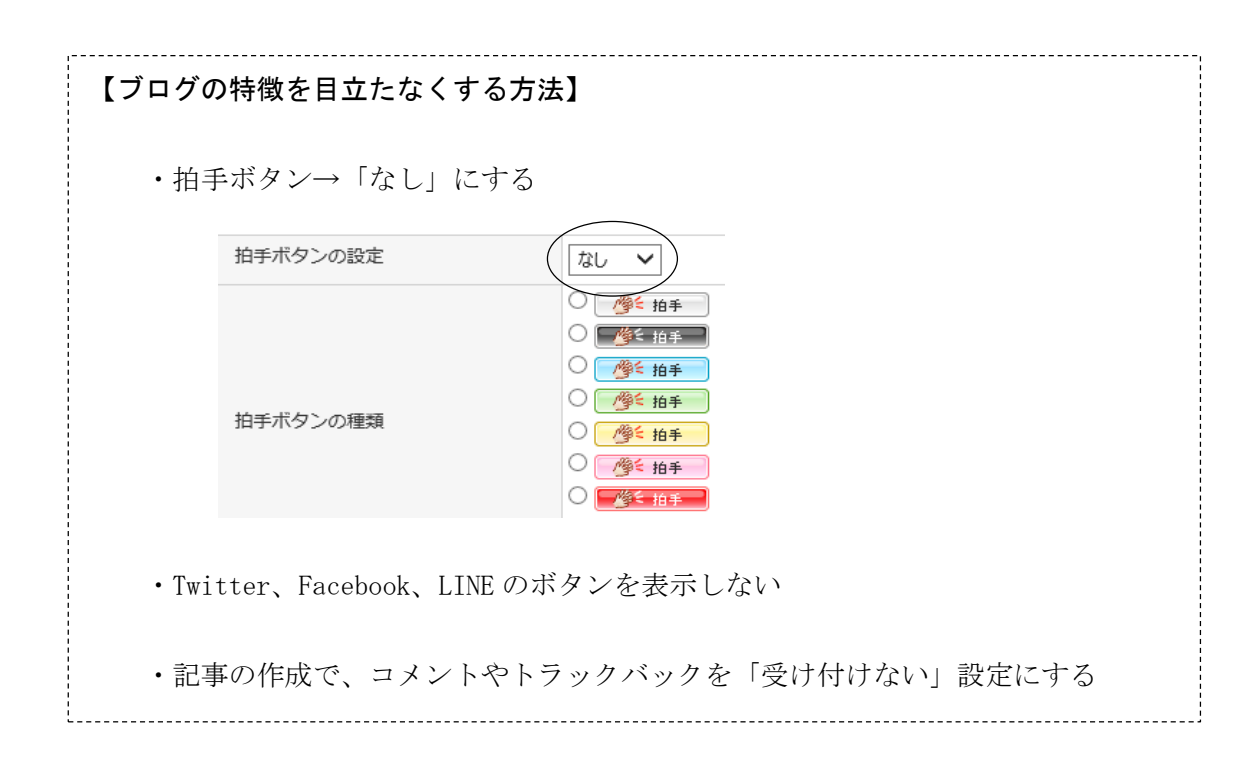

# 3.3 ホームページのメニューを作成する

①メニューのタイトル

「設定」-「プラグインの設定」

- ・「カテゴリ」のプラグインを1つだけ作成する(不要なプラグインを削除する)
- ・「カテゴリ」の文字を「メニュー」や「My Menu」などに変更する

| ▼プラグインカテゴリ1 | 設定 | 表示する         | לקב״ָע | 位置 | 移動 | 設定 | 削除 |
|-------------|----|--------------|--------|----|----|----|----|
| My Menu     | 設定 | $\checkmark$ | 1 🗸    | ↑↓ | 1  | 詳細 | ×  |

②メニューの項目

「設定」-「カテゴリの編集」

| #                                                                                                    | カテゴ                                                                                                    | リ名         | 子 | 件数  | 位置 | 移動 | 削除 |   |
|----------------------------------------------------------------------------------------------------|----------------------------------------------------------------------------------------------------|------------|---|-----|----|----|----|---|
|                                                                                                    | <u>_</u>                                                                                                    |            | - | 2 🔊 | ↑↓ | 1  | -  |   |
| $\Box$                                                                                                    | 献立1(豚肉しょうが焼き                                                                                                    | <u>*</u> ) |   | 1 🔝 | ↑↓ | 2  | ×  |   |
|                                                                                                    | 献立2(簡単朝食)                                                                                                    |            |   | 1 🔊 | ↑↓ | 3  | ×  |   |
|                                                                                                    | 献立3(麦ひえご飯)                                                                                                    |            |   | 1 🔝 | ↑↓ | 4  | ×  |   |
|                                                                                                    | おすすめリンク                                                                                                    |            |   | 1 🔝 | ↑↓ | 5  | ×  |   |
|                                                                                                    | トロリー 控えめのおししい食事     文教大学健康栄養学部 サップルページ     ハーム     バーム     ビス(原取ねようが焼き)     ボウム     ビス(原取ねようが焼き)     ボウス(原取ねようが焼き)     ボウス(原取ねようが焼き)     ボウス(原取ね、ための)     マカム     このサイトでは、低カロリーで美味しいレシビを紹介しています。     ニのサイトでは、低カロリーで美味しいレシビを紹介しています。     このサイトでは、低カロリーで美味しいレシビを紹介しています。     これからメニューを増やしていきますので、みなさんの健康のためにぜび利用して下さい。     ガロリー 控え めのおししい食事     文教大学健康栄養学部 サンプルページ     Ny Mena     Ny Mena     Ny Mena     Ny Mena     マ教人学健康栄養学部 サンプルページ     Ny Mena     Ny Mena |            |   |     |    |    |    |   |
| ホーム<br>献立1(豚肉しょうが焼き)<br>を計せてく際が知金)<br>Category ホーム                                                                                        |                                                                                                    |            |   |     |    |    |    |   |
|                                                                                                    | 献立2(観単朝度)<br>献立3(麦ひえご飯) このサイトでは、低カロリーで美味しいレシピを紹介しています。                                                                                                    |            |   |     |    |    |    |   |
| の99000000<br>検索フォーム 脂質異常症向けの献立なども紹介しています。                                                                                                 |                                                                                                    |            |   |     |    |    |    |   |
| 検索<br>カレンダー<br>08 / 201409 / 10<br>日月火水木金土<br>- 1 2 3 4 5 6<br>7 8 9 10 11 12 13<br>14 15 16 17 18 19 20<br>21 22 23 24 25 26<br>28 29 30 |                                                                                                    |            |   |     |    |    |    | ₽ |

4. 記事 (ページ)の作成

#### 4.1 ページに記事を作成する

新しく記事を書く」(記事の設定をする場合は簡易モードを「OFF」にしておく) ◇トップページ

「ホーム」が常に表示されるように「日時設定」に「未来の日付」を設定する

- (例)<u>2030 年 1 月 1 日</u>など
- ◇トップページ以外のページ

| 記事の設定 | <ul> <li>保存時の時間で投稿</li> <li>● 自分</li> </ul> |
|-------|---------------------------------------------|
| 日時設定( | 2030 年 01 月 01 日                            |
| 投稿区分  | ● 公開 ○ 下書ぎ ○ 予約投稿                           |

「カテゴリ」を切り替えてから本文を入力する ◇コメントやトラックバックは「受け付けない」にする

## 4.2 作成したページを修正する

「記事の管理」で、修正したいページの「編集」をクリックする

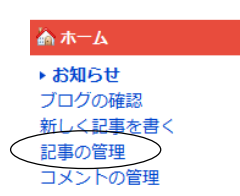

### 4.3 メニューに表示されている「記事数」を見えなくする

「設定」-「プラグインの設定」にある「メニュー」の「詳細」-「HTMLの編集」を開く

| <a href="&lt;%category_link&gt;" title="&lt;%category_name&gt;"></a>                   |  |  |  |  |  |
|----------------------------------------------------------------------------------------|--|--|--|--|--|
| <%category_name> <mark>(&lt;%category_count&gt;)</mark> → この <mark>赤字部分</mark> だけを削除する |  |  |  |  |  |
|                                                                                        |  |  |  |  |  |

### 4.4 ページ下に表示されている「日付表示」を見えなくする(上級者向け)

「設定」-「テンプレートの設定」にある「HTMLの編集」で、次の部分を削除する。

<a href="<%topentry\_link>"><%topentry\_year>. <%topentry\_month>. <%topentry\_day></a>

#### ※この操作の前に、安全のために現在のテンプレートを「複製」しておくとよい

| 適用 | テンプレート名/プレビュー | プラケイン<br>対応 | HTML<br>CSS | 複製   | 削除 |
|----|---------------|-------------|-------------|------|----|
| -  | rock          | 0           | 編集          | (複製) |    |

### 4.5 ページに画像(写真)を掲載する

(手順1) 画像ファイルをアップロードしておく

「ホーム」-「ファイルアップロード」を選び、画面の指示に従って操作する

※注 画像ファイルは 2MB 以下にしておくこと

(手順2)記事の中に画像を表示する

画像を入れたい位置にカーソルをあわせて「画像」ボタンをクリックする

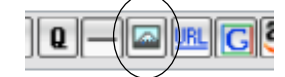

## [操作方法がわからないとき]

| 「ヘルプ」画面を開いて操作方法を調べる           |       |
|-------------------------------|-------|
| 「マニュアル」-「新しい記事を書く」-「記事に画像(写真) | を載せる」 |
|                               |       |